## GUIDE D'UTILISATION DE LA PLATEFORME "ÉCOLE EN LIGNE"

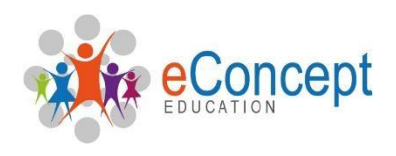

## **1.** Connexion à la plateforme "Ecole en ligne"

Rendez-vous à partir d'un navigateur web (ex: Google Chrome, Microsoft Edge, Mozilla Firefox...) à l'adresse suivante: <u>http://arwaimes.ecoleenligne.be</u>

Entrez votre nom d'utilisateur et votre mot de passe (ces derniers vous ont été communiqués par courrier). Cliquez ensuite sur "VALIDER".

|                       | Athenee | Royal de Wa    | Ime       |
|-----------------------|---------|----------------|-----------|
|                       |         | V0.1.1.47.k du | 18.10.202 |
| Identification        |         |                |           |
| Identifiant           |         |                | 1         |
| Mot de passe          |         |                | Ş         |
| Mot de passe oublié ? |         |                |           |
| Authenticator         |         | Valider        |           |

## 2. Lors de la première utilisation

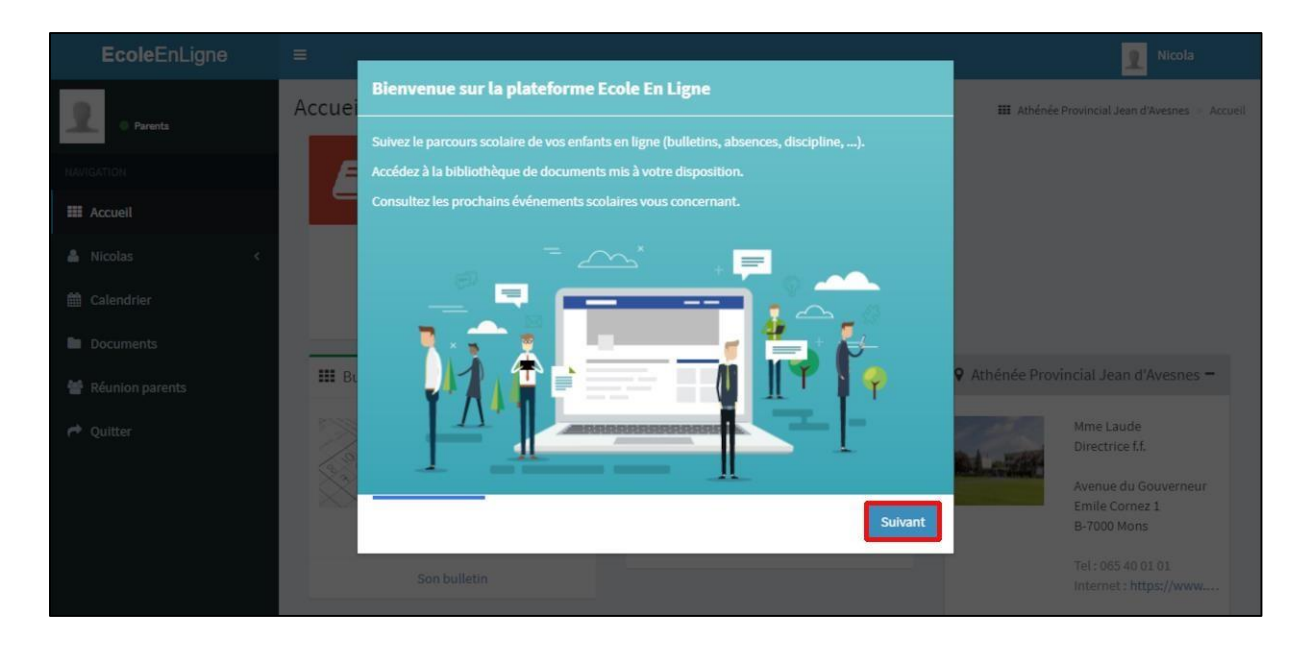

Suivez les instructions de bienvenue en cliquant sur "SUIVANT".

Vous pouvez utiliser votre adresse mail habituelle pour vous connecter ou modifier votre mot de passe. Introduisez celle-ci si vous le souhaitez. Dans le cas contraire, cochez "JE NE SOUHAITE PAS UTILISER MON ADRESSE MAIL" et cliquez sur "SUIVANT".

| <b>Ecole</b> EnLigne | =      |                                                                                                 |              | Nicola                                                |
|----------------------|--------|-------------------------------------------------------------------------------------------------|--------------|-------------------------------------------------------|
|                      | Accuei | Simplifiez votre connexion à la plateforme                                                      | III Athénée  | Provincial Jean d'Avesnes · Accueil                   |
| O Parents            |        |                                                                                                 |              |                                                       |
| NAVIGATION           | E      | de passe, vous pouvez introduire ci-dessous votre adresse email :                               |              |                                                       |
| III Accuell          |        | Adresse email                                                                                   |              |                                                       |
| 🌡 Nicolas <          |        | Adresse email                                                                                   |              |                                                       |
| 🛗 Calendrier         |        | Je ne souhaite pas utiliser mon adresse mail (*)                                                |              |                                                       |
| Documents            |        | (*) Vous aurez la possibilité d'introduire votre adresse email dans votre profil à tout moment. |              |                                                       |
| 👹 Réunion parents    | III Bu |                                                                                                 | Athénée Prov | incial Jean d'Avesnes 🗕                               |
| 🏴 Quitter            | 58     |                                                                                                 | 1000         | Mme Laude                                             |
|                      | 6.0    |                                                                                                 | CL STAR      |                                                       |
|                      |        | Précédent Suivant                                                                               |              | Avenue du Gouverneur<br>Emile Cornez 1<br>B-7000 Mons |
|                      |        | Son bulletin                                                                                    |              | Tel : 065 40 01 01<br>Internet : https://www          |

Cochez les évènements qui vous intéressent:

| <b>Ecole</b> EnLigne | =      |                                                                                          |              | Nicola                              |
|----------------------|--------|------------------------------------------------------------------------------------------|--------------|-------------------------------------|
|                      | Accuei | Restez informé sur votre adresse test@gmail.com                                          | III Athénée  | Provincial Jean d'Avesnes — Accueil |
|                      |        |                                                                                          |              |                                     |
| NAVIGATION           | E      | disponible sur la plateforme (publication d'un nouveau bulletin, nouvel événement, etc). |              |                                     |
| III Accuell          |        | Je souhaite être notifié des événements suivants :                                       |              |                                     |
| 🌲 Nicolas <          |        | Bulletin                                                                                 |              |                                     |
| Calendrier           |        | Calendrier                                                                               |              |                                     |
| Documents            |        | Documents                                                                                |              |                                     |
| Réunion parents      | III Bu |                                                                                          | Athénée Prov | incial Jean d'Avesnes <del>-</del>  |
| Auitter Quitter      |        |                                                                                          | 100          | Mme Laude<br>Directrice f.f.        |
|                      |        |                                                                                          | C.L. STAT    |                                     |
|                      |        | Précédent Suivant                                                                        |              | Emile Cornez 1<br>B-7000 Mons       |
|                      |        | Son bulletin                                                                             |              |                                     |

**<u>Remarque</u>**: Si cette étape ne vous est pas apparue, il est toujours possible d'encoder votre adresse mail en cliquant sur votre nom en haut à droite de l'écran, puis sur "PROFIL"

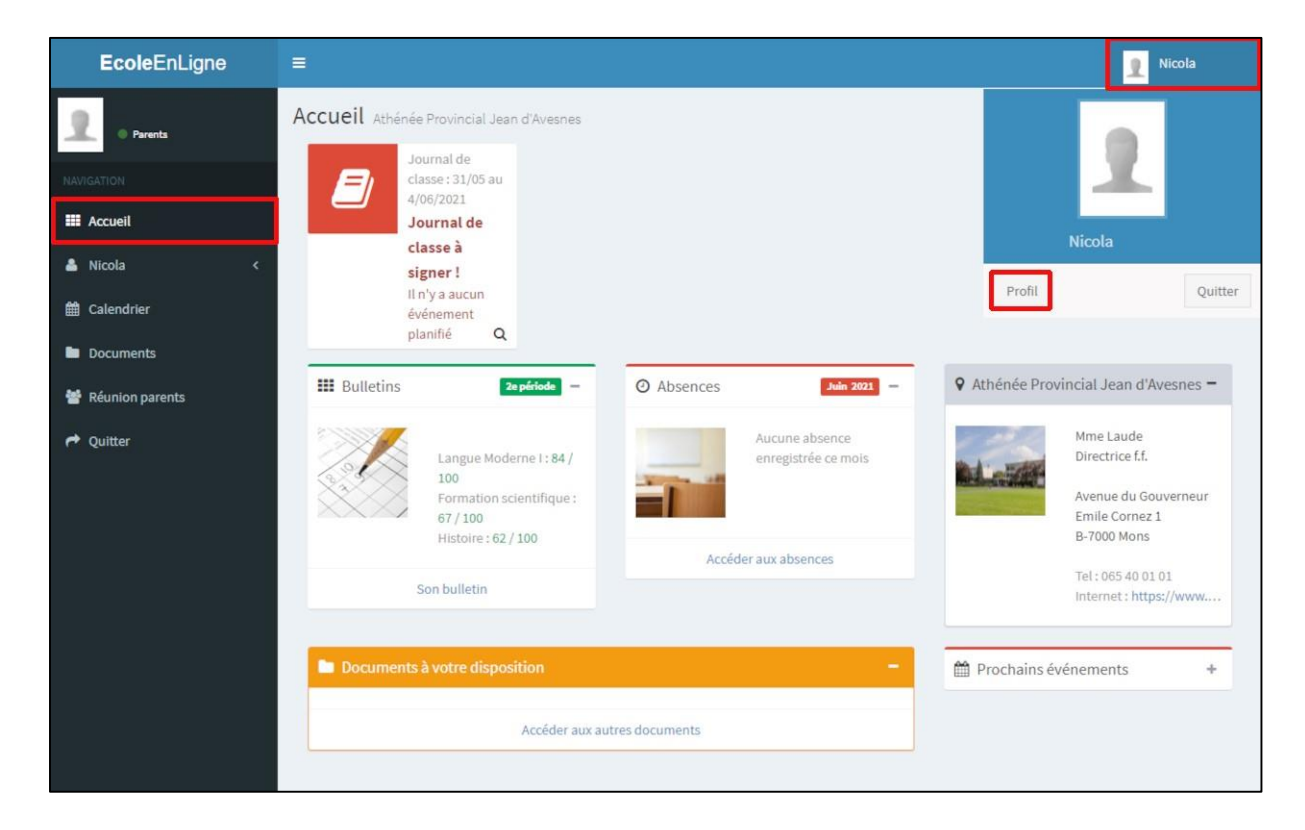

## 3. Bienvenue sur "École en ligne"!

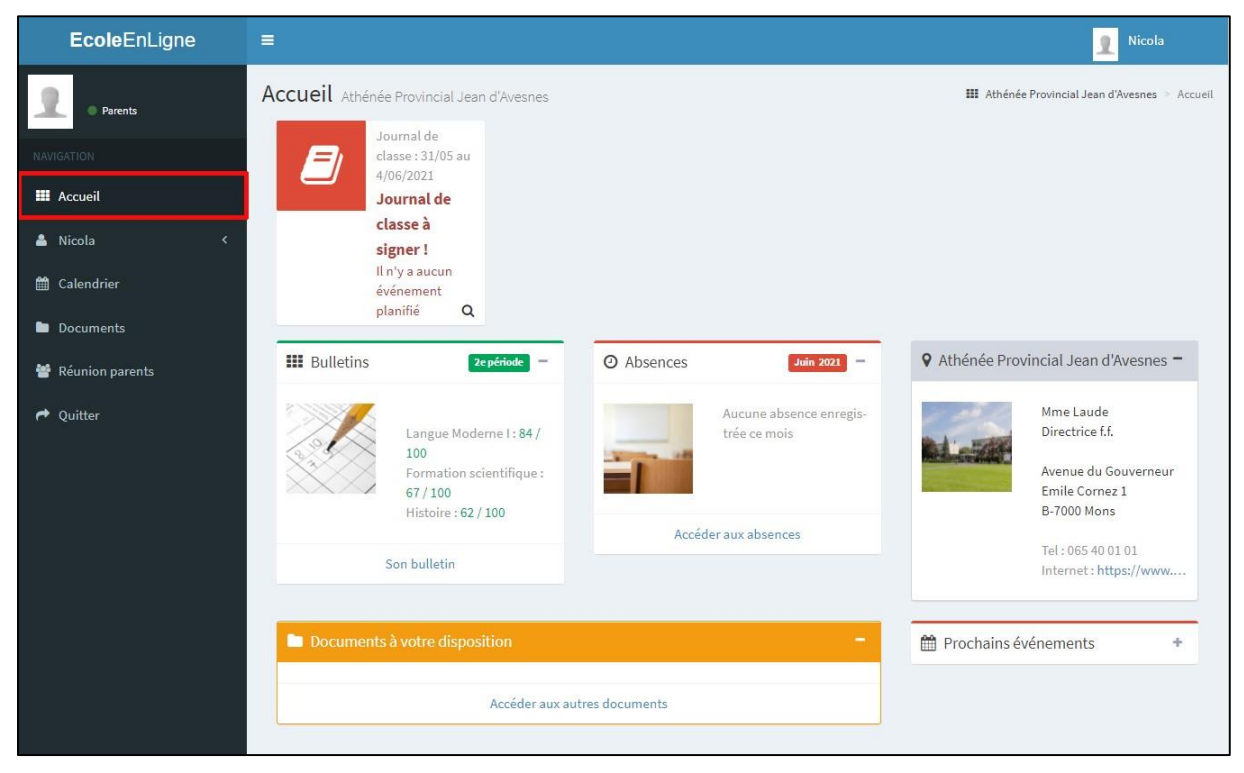

Vous pouvez obtenir un aperçu du bulletin, des absences, des documents mis à votre disposition, etc. Pour plus d'informations, déroulez le menu disponible sur la gauche.

**ONGLET APPRENTISSAGE:** Permet de retrouver les travaux personnalisés envoyés par les différents membres de l'équipe éducative.

| <b>Ecole</b> EnLigne |                              | 👤 Nicola                                              |
|----------------------|------------------------------|-------------------------------------------------------|
| Parenta              | Apprentissage                | III Athénée Provincial Jean d'Avesnes > Apprentissage |
| NAVIGATION           | Apprentissage                | -                                                     |
| III Accueil          | 03/06/2021                   |                                                       |
| 🛓 Nicola 🛛 👻         | Mathématique                 |                                                       |
| Son apprentissage    |                              |                                                       |
| O Son bulletin       | Plan de remédiation          | 72 🗸                                                  |
| O Ses absences       | Remédiation en mathématiques |                                                       |
| O Espace de travail  |                              |                                                       |
| O Journal de classe  |                              |                                                       |
| 🛗 Calendrier         |                              |                                                       |
| Documents            |                              |                                                       |
| Réunion parents      |                              |                                                       |
| A Quitter            |                              |                                                       |

**ONGLET BULLETIN:** Permet de consulter le bulletin. En fonction de l'onglet sélectionné au milieu de la page, vous pouvez apercevoir soit les points des différentes périodes, soit les commentaires des membres de l'équipe éducative.

| <b>Ecole</b> EnLigne |                             |                  |       |        |       |        |       |        |          |        |          |       |       |        |           | 2                      | Nicola              |      |
|----------------------|-----------------------------|------------------|-------|--------|-------|--------|-------|--------|----------|--------|----------|-------|-------|--------|-----------|------------------------|---------------------|------|
| Parents              | Bulletin                    |                  |       |        |       |        |       |        |          |        |          | 1     | III A | thénée | Provincia | al Jean d'Avesnes > Ge | tion élèves > Bulle | etin |
| NAVIGATION           | <b>##</b> 4TT               |                  |       |        |       |        |       |        |          |        |          |       |       |        | -         |                        | -                   | -    |
| III Accueil          |                             |                  |       |        |       | 1      | Bu    | Ilatin |          | mme    | ntaires  |       | Sur   | thàce  |           |                        |                     |      |
| an recoun            |                             |                  |       |        |       |        | 00    | methi  |          | June   | intanies | •     | Jyi   | ninese |           |                        |                     |      |
| 📥 Nicola 🛛 🗸 🗸       |                             |                  | 1re p | ériode | 2e pe | ériode | Зе ре | ériode | Décembre | a Juin | 2e       | 1     | Totau | ×      |           |                        |                     |      |
| O Son apprentissage  |                             |                  | Cote  | Comp   | Cote  | Comp   | Cote  | Comp   | Cote     | Cote   | Cote     | Total | May   | 0/0    |           |                        |                     |      |
| Son bulletin         | Making                      | Desferrers       |       | to     | 40    | 10     | 20    | to     | 40       | cote   |          | Torun | 11940 |        |           |                        |                     |      |
| O Ses absences       | Français                    | Professeur       | 21.9  | 10     | -10   | 10     | 50    | 10     | 70       | 00     | 20       | 21.9  | 30    | 73.0   |           | Nom P                  | rénom               |      |
| O Espace de travail  | Mathématique                | Stars Present    | 20    | 8,5    |       |        |       |        |          |        |          | 20    | 30    | 66,7   |           | Classe                 |                     |      |
|                      | Géographie                  | New College      | 17,4  |        |       |        |       |        |          |        |          | 17.4  | 30    | 58,0   |           | Titulaire              |                     |      |
| O Journal de classe  | Langue Moderne I            | A. Harrysterer   | NC    |        |       |        |       |        |          |        |          | 0     | 0     |        |           |                        |                     |      |
| 🛗 Calendrier         | Cours Philosophique         | A. Humpheire     | NC    |        |       |        |       |        |          |        |          | 0     | 0     |        |           |                        |                     |      |
|                      | Histoire                    | the Construction | 23    |        |       |        |       |        |          |        |          | 23    | 30    | 76,7   |           |                        |                     |      |
| Documents            | Education physique          | Anna Albertalla  | 24    | 9      |       |        |       |        |          |        |          | 24    | 30    | 80,0   |           |                        |                     |      |
|                      | Biologie                    | Manage and State | 25    |        |       |        |       |        |          |        |          | 25    | 30    | 83,3   |           |                        |                     |      |
| Réunion parents      | Physique                    | dimentation (    | NC    |        |       |        |       |        |          |        |          | 0     | 0     |        |           |                        |                     |      |
|                      | Chimie                      | description (    | 26    | 7      |       |        |       |        |          |        |          | 26    | 30    | 86,7   |           |                        |                     |      |
| Auitter Quitter      | Conditionnement physique    | - indexes        | 25    | 8      |       |        |       |        |          |        |          | 25    | 30    | 83,3   |           |                        |                     |      |
|                      | Sport                       | - indian         | 26    |        |       |        |       |        |          |        |          | 26    | 30    | 86,7   |           |                        |                     |      |
|                      | Citoyenneté                 | m. collines      | NC    |        |       |        |       |        |          |        |          | 0     | 0     |        |           |                        |                     |      |
|                      | Biologie orientée           | Tagle .          | 25    |        |       |        |       |        |          |        |          | 25    | 30    | 83,3   |           |                        |                     |      |
|                      | Physique orientée           | (ingle)          | NC    |        |       |        |       |        |          |        |          | 0     | 0     |        |           |                        |                     |      |
|                      | Note globale des éducateurs |                  |       |        |       |        |       |        |          |        |          |       |       |        |           |                        |                     |      |

| EcoleEnLigne        | =                          |                                | 1 Nicola                                      |
|---------------------|----------------------------|--------------------------------|-----------------------------------------------|
| Parents             | Bulletin                   | III Athénée Provinci           | al Jean d'Avesnes > Gestion élèves > Bulletin |
| NAVIGATION          | <b>##</b> 4TT              | -                              | -                                             |
| III Accueil         |                            | Bulletin Commentaires Synthèse |                                               |
| 🛓 Nicola 🗸 👻        |                            |                                |                                               |
| O Son apprentissage | Français                   | 21,9 /30                       | -                                             |
| Son bulletin        | More Godant                |                                | Nam Duán an                                   |
| O Ses absences      |                            |                                | Classe                                        |
| O Espace de travail | 📽 Comportement 6/10        |                                |                                               |
| O Journal de classe | ■ Remarques                |                                | Titutaire                                     |
| 🛗 Calendrier        | Continue dans cette voie ! |                                |                                               |
| Documents           |                            |                                |                                               |
| Documents           | Mathématique               | 20 /30                         |                                               |
| 矕 Réunion parents   | Wrow Terrard               |                                |                                               |
| Auitter Quitter     |                            |                                |                                               |
|                     | Comportement 8,5/10        |                                |                                               |
|                     | ■ Remarques                |                                |                                               |
|                     | Continue sur ta lancée.    |                                |                                               |
|                     |                            |                                |                                               |

**ONGLET ABSENCES:** Permet d'avoir un aperçu des absences justifiées ou non justifiées. **Attention**, veuillez laisser le temps aux éducateurs de mettre à jour leurs fichiers.

| <b>Ecole</b> EnLigne                  |                                       |                                  | 1 Nicola                                                          |
|---------------------------------------|---------------------------------------|----------------------------------|-------------------------------------------------------------------|
| Parenta                               | Absences - Dernière sync              | hronisation : 25/03/2021 à 08h38 | III Athénée Provincial Jean d'Avesnes > Gestion élèves > Absences |
| NAVIGATION                            | Légende                               |                                  |                                                                   |
| III Accueil                           | <u>1re</u> : chiffre en rouge soulign | é indique un retard injustifié   | <u>2e</u> : chiffre en vert souligné indique un retard justifié   |
| 💄 Nicola 🛛 🗸                          | 3e : chiffre en rouge indique         | une absence injustifiée          | 4e : chiffre en vert indique une absence justifiée                |
| O Son apprentissage<br>O Son bulletin | Mars 2021                             |                                  |                                                                   |
| Ses absences                          | Jour                                  | Détail                           | Statut                                                            |
| O Espace de travail                   | Jeudi 25                              | Toute la journée                 | Justilié                                                          |
| O Journal de classe                   | Mercredi 24                           | Toute la journée                 | Juntifié                                                          |
| Calendrier                            | Mardi 23                              | Toute la journée                 | Justifié                                                          |
| Documents                             | Lundi 22                              | Toute la journée                 | Justifié                                                          |
| 👹 Réunion parents                     | Vendredi 19                           | Toute la journée                 | Justifié                                                          |
| Auitter Quitter                       | Jeudi 18                              | Toute la journée                 | Justifié                                                          |
|                                       | Février 2021                          |                                  |                                                                   |
|                                       | Jour                                  | Détail                           | Statut                                                            |

**ONGLET ESPACE DE TRAVAIL:** Permet de retrouver les travaux envoyés par les différents membres de l'équipe éducative à l'ensemble de la classe.

**ONGLET JOURNAL DE CLASSE:** Permet de consulter le journal de classe en ligne. Pour cela, vous devez d'abord signer numériquement le journal de classe.

**<u>Remarque</u>**: Le journal de classe n'est pas encore actif pour les enseignants. Vous ne trouverez donc pas d'information dans cet onglet pour le moment.

| <b>Ecole</b> EnLigne                                                                                                    | ≡                                                                                                    | 1 Nicola               |
|----------------------------------------------------------------------------------------------------|----------------------------------------------------------------------------------------------------|------------------------|
| Parents                                                                                                    | Journal de classe III Athénée Provincial Jean d'Avesne                                                                       | es 🕞 Journal de classe |
| NAVIGATION                                                                                                    |                                                                                                    |                        |
| III Accueil                                                                                                    | Je soussigne, NOM Prenom responsable legal de Nicola, declare avoir pris connaissance du journal de classe de cette semaine. | -                      |
| 🔺 Nicola 🗸 🗸                                                                                                    |                                                                                                    | Q                      |
| <ul> <li>Son apprentissage</li> <li>Son bulletin</li> <li>Ses absences</li> <li>Espace de travail</li> <li>Journal de classe</li> <li>Calendrier</li> <li>Documents</li> <li>Réunion parents</li> <li>Quitter</li> </ul> | Lundi 22 Mars 2021 Mardi 23 Mars 2021 Mercredi 24 Mars 2021 Jeudi 25 Mars 2021 Vendredi 26 Mars 2021 Mars 2021               | J+30                   |

| <b>Ecole</b> EnLigne |                                                                                                    | 👤 Nicola                  |
|----------------------|----------------------------------------------------------------------------------------------------|---------------------------|
| Parenta              | Journal de classe III Athénée Provincial Jean d'Av                                                             | esnes 👻 Journal de classe |
| NAVIGATION           |                                                                                                    | Q                         |
| III Accueil          | Lundi 22 Mars 2021 Mardi 23 Mars 2021 Mercredi 24 Mars 2021 Jeudi 25 Mars 2021 Vendredi 26 Mars 2021 Mars 2021 | J +30                     |
| 💄 Nicola 🛛 🗸 🗸       | Vendredi 26 Mars 2021                                                                                          |                           |
| O Son apprentissage  | 0% Mathématique Evaluation Sommative Approche graphique d'une fonction                                         | 24/03/2021                |
| O Son bulletin       | Jeudi 25 Mars 2021                                                                                             |                           |
| O Espace de travail  | Mathématique     Afire     Approche graphique d'une fonction                                                   | 24/03/2021                |
| Journal de classe    |                                                                                                    |                           |
| 🛗 Calendrier         |                                                                                                    |                           |
| Documents            |                                                                                                    |                           |
| 👹 Réunion parents    |                                                                                                    |                           |
| Auitter Quitter      |                                                                                                    |                           |

**ONGLET DOCUMENTS:** Permet de retrouver tous les documents administratifs partagés par les secrétariats et/ou les membres de la direction.

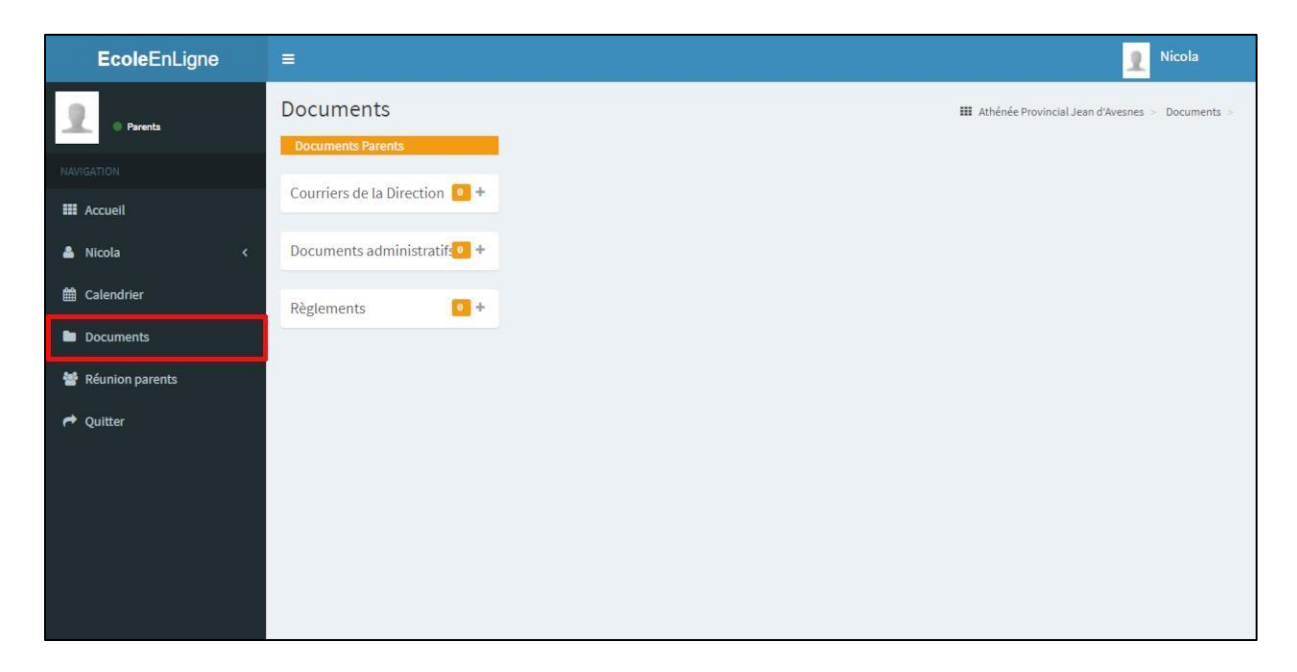

**ONGLET RÉUNIONS PARENTS** Permet de prendre un rendez-vous lorsqu'une réunion de parents est programmée.

| <b>Ecole</b> EnLigne | =                                                            |       |       |       |         |  |       | 1 Nicola |
|----------------------|--------------------------------------------------------------|-------|-------|-------|---------|--|-------|----------|
| Parents              | Réunion parents : Fin des inscriptions le 24/03/2021 - 16:00 |       |       |       |         |  |       |          |
| NAVIGATION           |                                                              |       |       |       |         |  |       | 0        |
| III Accueil          |                                                              |       |       | 25 ma | rs 2021 |  |       |          |
| 🛔 Nicola 🛛 🔍         |                                                              |       |       |       |         |  |       |          |
| 🛗 Calendrier         | Professeur                                                   | Local | 16:00 |       | 17:00   |  | 18:00 |          |
| Documents            | Magger ( + Lançais )                                         |       |       |       |         |  |       |          |
| Marcents             | M. Kaminan Mid ffo ( Géographie )                            |       |       |       |         |  |       |          |
|                      | Mine-Endorard (Langue Moderne I)                             |       |       |       |         |  |       |          |
| Auitter 🕈            | Mini-Vancallier ( Cours Philosophique                        |       |       |       |         |  |       |          |
|                      | Mme Colin (Histoire)                                         |       |       |       |         |  |       |          |
|                      | M. Bequence   Education physique )                           |       |       |       |         |  |       |          |
|                      | Miller Rapper   Education économique                         |       |       |       |         |  |       |          |
|                      | M. Bushi ( Parmation scientifique )                          |       |       |       |         |  |       |          |
|                      | Minie Larray ( Ottoyenneté )                                 |       |       |       |         |  |       | -        |
|                      |                                                              |       |       |       |         |  |       |          |
|                      |                                                              |       |       |       |         |  |       |          |
|                      |                                                              |       |       |       |         |  |       |          |

Pour prendre un rendez-vous, il vous suffit de cliquer sur une case disponible (une case blanche). Lorsque vous cliquez, cette case devient verte et valide votre rendez-vous. Si la case est rouge, cela signifie que le professeur est indisponible.

Vous avez aussi la possibilité d'imprimer un récapitulatif de vos rendez-vous en cliquant sur l'imprimante qui se trouve en haut à droite.

**<u>Remarque</u>**: Si vous devez annuler un rendez-vous, cliquez de nouveau sur la case verte.